## Uploading work to Google Classroom using an iPad or iPhone

Open up the assignment... at the bottom you will see your work.

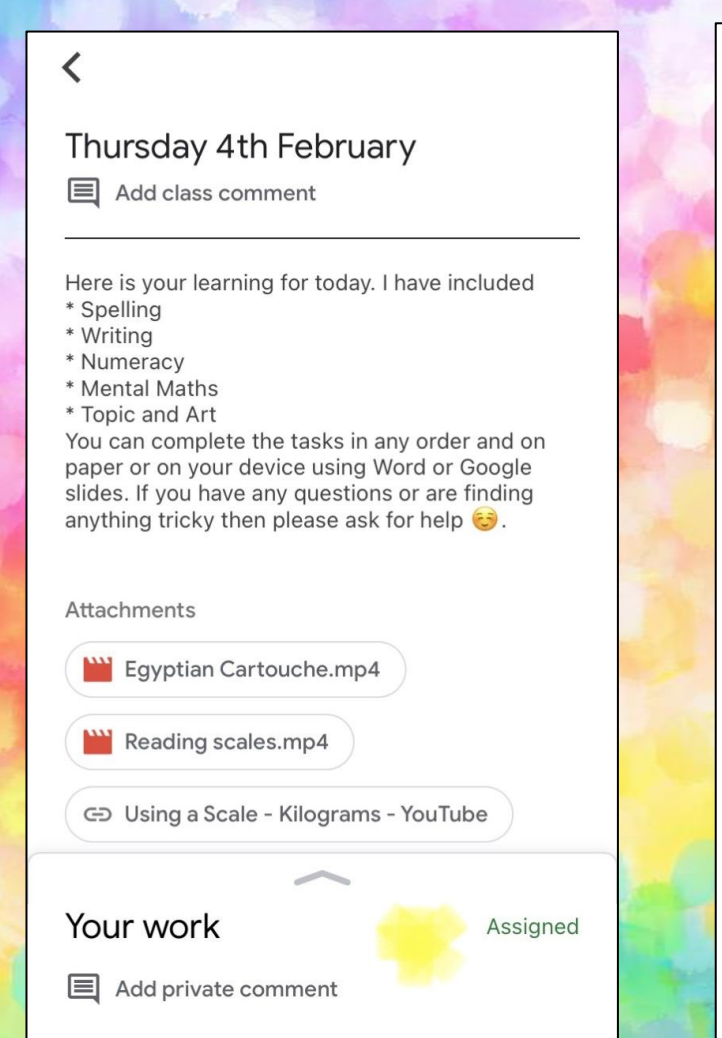

Take pictures of your work, when you have done all your work for the day, choose \*Add attachment\*

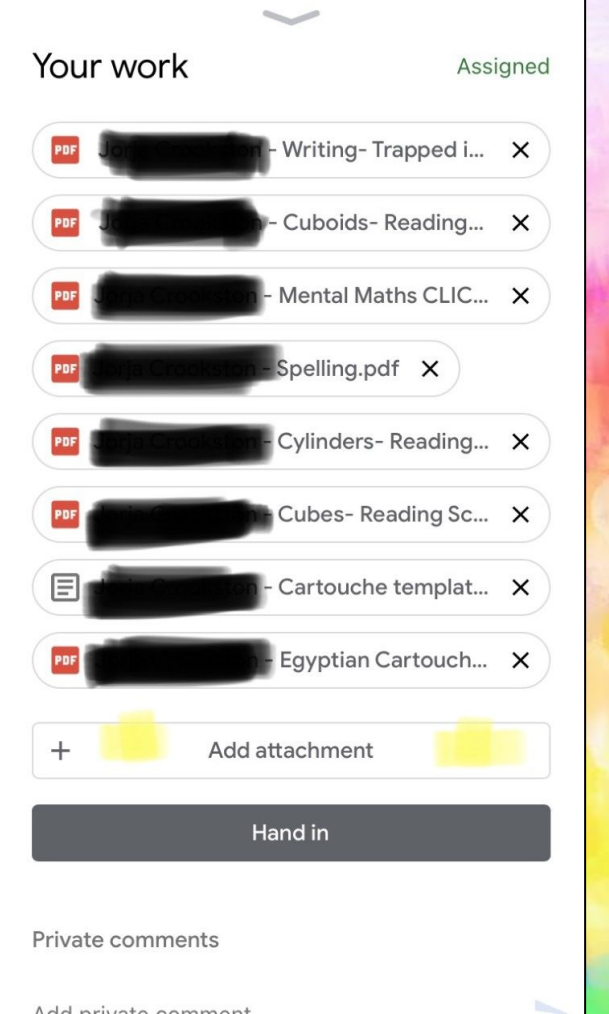

Select all of your pictures, write a comment to your teacher and choose \*hand in\*

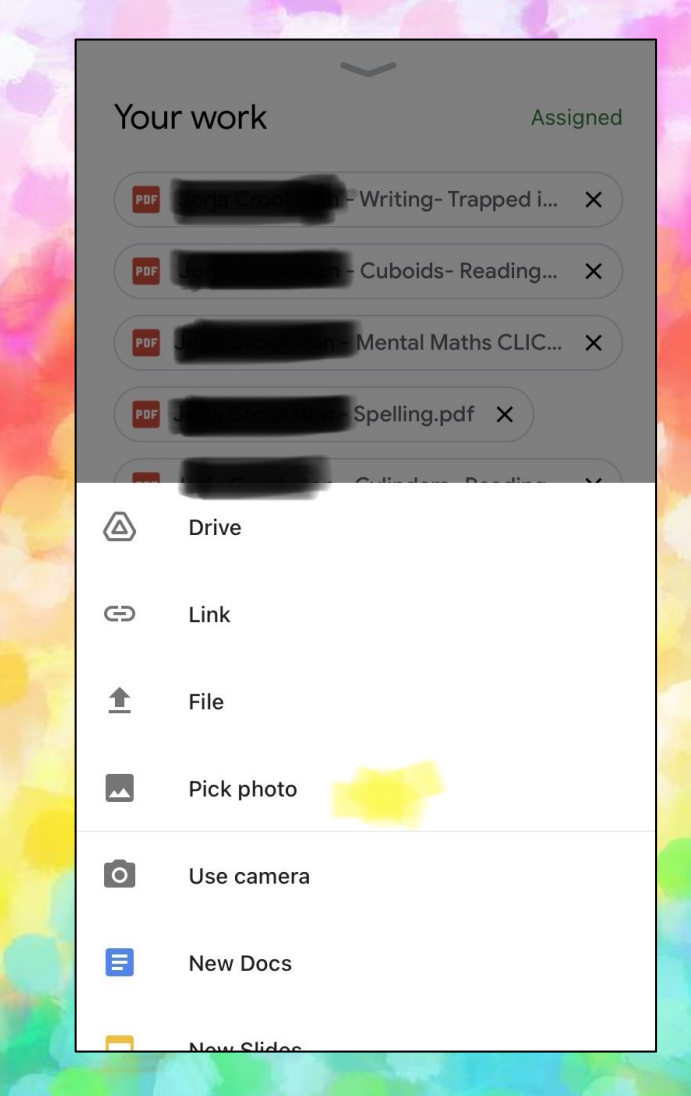